# Welcome to the Leader Warranty System.

**LEADER** 

E This is a quick guide to help you get started.

#### **STEP 1**

Log into the Warranty System using your Leader Dealershop credentials. If you are unable to log in, try clicking the "Forgot Password?", and you will be emailed a password reset link.

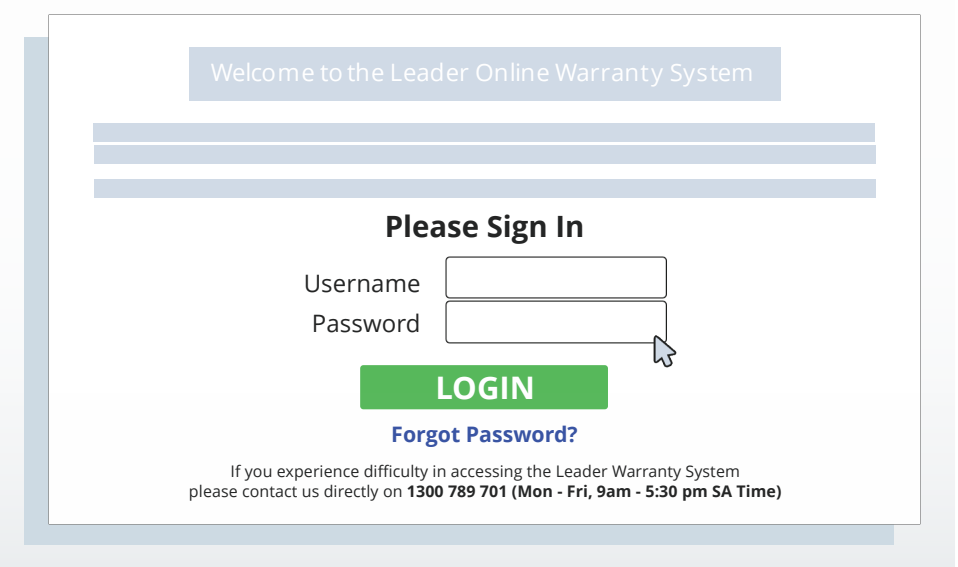

#### STEP 2

Click on the "**Create New Warranty Request**" button.

|     | Contact phone<br>Return Method | PICK UP                                                                                                    |
|-----|--------------------------------|----------------------------------------------------------------------------------------------------|
|     |                                | When you are notified your warranty items are ready they will<br>available to collect from the Leader Warranty Department.                 |
|     |                                | In order to ensure that you are notified when your warranty repai<br>available for collection, please ensure that your email details are o |
|     |                                | Update Contact Details                                                                                                    |
| Dov | wnload RA / Credit retu        | urn Policy                                                                                                    |

### STEP 3 Select the Return Type you wish to claim, "DOA" or Standard "RA"

# Welcome to the Leader Warranty System.

🔚 This is a quick guide to help you get started.

#### **STEP 4**

Enter the product **Serial Number** and click "**Search**". The form should auto-populate with the necessary information.

**NOTE:** If your product has a MAC Address, enter that instead.

| Product Det            |                  |                  |                   |          | If you do not know the seri                                     |
|------------------------|------------------|------------------|-------------------|----------|-----------------------------------------------------------------|
| Return Type:           |                  | Serial No.       | 037121307318      | Search   | serialized, click " <b>I don't kn</b>                           |
| Product<br>Description | Corsair IRONCLAW | RGB, FPS/MOBA    | 18,000 DPI Gaming | Mouse    | my serial number". The in                                       |
| Stock Code             | MICH-IRONCLAW-E  | ЗК               |                   |          | box will change, so you can<br>enter <b>Leader's Stock Code</b> |
| Invoice Number         | Q-SI-4229408     | Purchase<br>Date | 14/01/2022 (dd/m  | nm/yyyy) | instead.                                                        |
| Fault                  |                  |                  |                   | ß        | Stock Code Se                                                   |
|                        |                  |                  |                   |          | Example Invoice                                                 |

Once you have entered the correct stock code, click "**Search**" and the system will find a list of recent purchases for you. Click the correct invoice, and the form should auto-populate with the necessary information.

| Stock Code | MICH-DC-RGB-PI    | RO Search       |
|------------|-------------------|-----------------|
|            | Please click on a | n Invoice below |
|            | Invoice Number    | Invoice Date    |
|            | Q-SI-4172141      | 06/12/2022      |
|            |                   |                 |
|            |                   |                 |

### **STEP 5**

Please enter detailed fault description. Phrases like "Dead", "Faulty" or "DOA" are not accepted.

| Fault | Left click button is no longer working. Tried firmware and driver updates, no success. |
|-------|----------------------------------------------------------------------------------------|
|       |                                                                                        |
|       |                                                                                        |
|       |                                                                                        |

# Welcome to the Leader Warranty System.

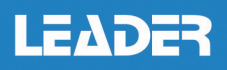

🖭 This is a quick guide to help you get started.

#### **STEP 6**

Click "**Get Return Address**" button on the left. The system will gather any of your address from our database (including if you have multiple stores). Click on the correct return address, and this will be the address we send your replacement to. Then, from the drop-down menu on the right, select which Leader Branch you will be sending your return to.

| 123 Rese | ller Street BR | ISBANE 4000 QLD Australia                          | Return Location | Leader Brisbane ∨ |
|----------|----------------|----------------------------------------------------|-----------------|-------------------|
|          |                |                                                    |                 |                   |
| Get Re   | turn Addres    | 5                                                  |                 |                   |
| State    |                | Addusse                                            |                 |                   |
| State    |                | Address                                            |                 |                   |
| QLD      |                | 123 Reseller Street BRISBANE<br>4000 OLD Australia | 4               |                   |

#### **STEP 7**

Enter your reference, a DOA or Ticket number as required. You also have the opportunity to upload supporting documents, such as an End User proof of purchase, if required.

| Dealer<br>Reference                  |                            |        |  |
|--------------------------------------|----------------------------|--------|--|
| Attachment<br>(Proof of<br>Purchase) | Choose file No file chosen |        |  |
| Attachment2                          | Choose file No file chosen |        |  |
|                                      | Submit Request             | Cancel |  |

Finally, click "**Submit Request**" and you should be issued an RA number or a Reference ID. From this point, simply return the goods to us and you will be notified once your claim progresses.

|        | ·····, ····,                    | nucu.  |
|--------|---------------------------------|--------|
| Your L | eader Return Authorisation Numb | ber is |
|        | RA# 220702                      |        |